平成11年6月7日 3時限~4時限

- 1.前回アンケート調査結果について
- 2.プロパティ
- (1)ボタンのプロパティ
- (2)フォームのプロパティ

3.イベント

- (1)ボタンのイベント
- (2)フォームのイベント
- (3)フォームの色の変更

4.練習問題

- 5.ホームページコンテストの評価方法について
- (1)評価表を配布(ファイルと用紙)
- (2)評価を用紙に記入
- (3) Excelを使って評価を入力し, レポートシステムに提出する。
- (4)提出期限 6月12日(土) 16:40

6.アンケート調査

### 1. プロパティ

コンポーネントは,あらかじめ準備されている部品であることを説明しました。ここでは,コンポーネントについて,さらに詳しく見ていきましょう。

部品には,各々固有の性質があります。一般的な例として,建材のブロックを考 えてみましょう。一口にブロックといっても,いろいろな種類があります。図1は,大き さが同じブロックですが,色が違います。

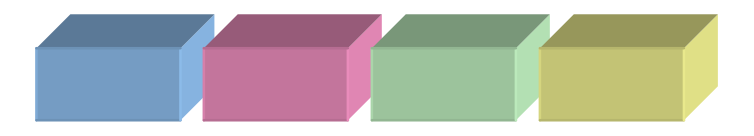

図 1 ブロックの色

図 2は,さらにブロックの大きさが違います。

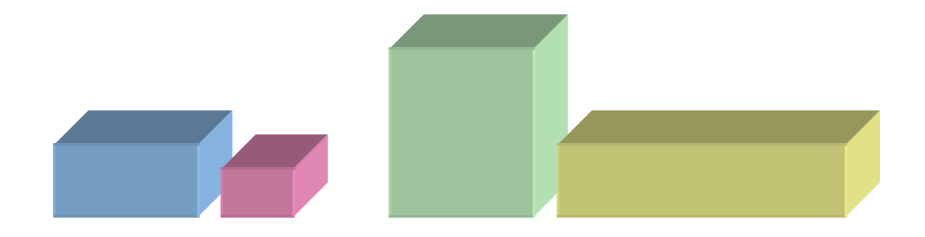

図 2 ブロックの大きさと色

ブロック以外に壁や屋根についても,形や色などの性質があります。このように, 個々の部品がもつ性質のことを,プロパティといいます。ビジュアルプログラミングを 行う上で,個々の部品(コンポーネント)が持つプロパティを理解することが,上達の 近道になります。

(1) ボタンのプロパティ

すでに学習した通り,ボタンの大きさや位置はマウスを使って自由に変えることが できます。ボタンの大きさや位置は,まさにボタンのプロパティです。ボタンにどのよ うなプロパティがあるかを知る方法は,フォームに貼り付けたボタンをクリックした後, オブジェクトインスペクタで確認できます。 たとえば,ボタンの左上をドラッグし大きさを変更すると,ボタンのプロパティのhei ght, Top, Left, Widthの値が変化します。同様に,ボタンの位置を移動すると, Top, Left が変化します。

| Π. | _ | _ | _ | _  | _  | _ | _ | _ | _ | _ | _ | _ | _ | _ | _ | _  | _ | _ | _ | _ | _ | _        | _ | _ | _ | _ | _ | _ | _ | _  | _   | _ | _  | _ | _ | _ | _ | _ | _ | _ |   |   | _ | _  | _ | _ | _ | _ |   | _ |
|----|---|---|---|----|----|---|---|---|---|---|---|---|---|---|---|----|---|---|---|---|---|----------|---|---|---|---|---|---|---|----|-----|---|----|---|---|---|---|---|---|---|---|---|---|----|---|---|---|---|---|---|
|    | Í | Ū | I | Fo | or | m | 1 |   |   |   |   |   |   |   |   |    |   |   |   |   |   |          |   |   |   |   |   |   |   |    |     |   |    |   |   |   |   |   |   |   |   |   |   |    | _ |   |   |   | × |   |
| 18 |   | • | • | •  | •  | • | • | • | • | • | • | • | • | • | • | •  | • | • | • | • | • | •        |   | • |   | • |   |   |   |    |     |   | •  | • | • | • | • | • | 1 | • |   |   |   | •  | 1 | • |   | • | • | 1 |
| J. |   | • | • | •  | •  | • | • | • | • | • | • | • | • | • | · | ·  | · | • | • | • | · | ·        | · | · | • | · | • | · | · | ·  | ·   | · | •  | · | · | • | · | • | • | · | • |   | • | •  | • | • | • | • | • | 1 |
|    |   | • | • | •  | •  | • | • | • | • | • | • | • | • | • | • | •  | • | • | • | • | • | •        | • | • | • | • | • | • | • | •  | ·   | · | •  | • | · | • | • | • |   | • | • | • | • | •  | • | • | • | • | • | 1 |
| J. |   | • | • | •  | •  | • | • | • | • | • | • | • | • | · | · | ·  | · | · | · | · | · | ·        | · | · | · | · | · | · | · | ·  | ·   | · | ·  | · | · | · | · | · | • | · | • | • | • | •  | • | • | • | • | • | • |
|    |   | • | • | •  | •  | • | • | • | • | • | • | • | • | • | • | •  | • | • | • | • | • | •        | · | • | • | • | • | · | · | ·  | ·   | · | •  | · | · | • | • | • | • | · | • | • | • | •  | • | • | • | • | • | 1 |
|    |   | • | • | •  | •  | • | • | • | • | • | • | • | • | • | • | •  | • | • | • | • | · | •        | · | • | • | • | • | · | · | ·  | ·   | · | •  | · | · | • | • | • | • | · | • | • | • | •  | • | • | • | • | • | 1 |
|    |   | • | • | •  | •  | • | • | • | • | • | • | • | • | • | • | •  | · | • | • | • | · | •        | · | • | • | • | • | · | · | ·  | ·   | · | •  | · | · | • | • | • | • | · | • | • | • | •  | • | • | • | • | • | 1 |
| J. |   | • | • | •  | •  | • | • | • | • | • | • | • | • | · | · | ·  | · | · | · | · | · | ·        | · | · | · | · | · | · | · | ·  | ·   | · | ·  | · | · | · | · | · | • | · | • | • | • | •  | • | • | • | • | • | • |
| J. |   | • | • | •  | •  | • | • | • | • | • | • | • | · | · | · | ·  | · | · | · | · | · | ·        | · | · | · | · | · | · | · | ·  | ·   | · | ·  | · | · | · | · | · | • | · | • | • | • | •  | • | • | • | • | • | • |
| 11 |   | • | • | •  | •  | • | • | • | • | • | • | • | • | • | • | ·  | · | • | • | • | · | •        | · | • | • | • | • | · | · | ·  | ·   | · | •  | · | · | • | • | • | • | · | • | • | • | •  | • | • | • | • | • | • |
| 11 |   | • | • | •  | •  | • | • | • | • | • | • | • | • | • | • | ·  | · | • | • | • | · | •        | · | · | • | • | • | · | · | ·  | ·   | · | •  | · | · | • | • | • | • | · | • | • | • | •  | • | • | • | • | • | • |
| J. |   | • | • | •  | •  | • | • | • | • | • | • | • | • | • | • | ·  | · | • | • | • | · | ·        | · | • | • | • | • | · | · | ·  | ·   | · | •  | · | · | • | · | • | • | · | • | • | • | •  | • | • | • | • | • | 1 |
| J. |   | • | • | •  | •  | • | • | • | • | • | • | • | • | • | • | ·  | • | 1 |   |   |   | ÷        | · | · | • | · | • | · | · | ·  | ·   | · | •  | · | · | • | · | • | • | · | • | • | • | •  | • | • | • | • | • | 1 |
| J. |   | • | • | •  | •  | • | • | • | • | • | • | • | • | • | • | ٠, | ſ |   | • | • |   |          | 1 | · | • | • | • | · | · | ·  | ·   | · | •  | · | · | • | · | • | • | · | • | • | • | •  | • | • | • | • | • | 1 |
| 11 |   | • | • | •  | •  | • | • | • | • | • | • | • | • | • | • | -  | ŀ | • |   |   |   |          |   |   |   |   |   |   |   |    |     |   |    |   |   |   |   |   |   |   |   |   |   | τ. | • | • | • | • | • | • |
| 11 |   | • | • | •  | •  | • | • | • | • | • | • | • | • | • | • | -  | k | • |   |   |   |          |   |   |   |   |   |   |   |    |     |   |    |   |   |   |   |   |   |   |   |   |   | L. | • | • | • | • | • | • |
| 11 |   | • | • | •  | •  | • | • | • | • | • | • | • | • | • | • | ·  |   |   |   |   |   | <u> </u> |   |   |   |   |   |   |   |    |     |   |    |   |   |   |   |   |   |   |   |   |   | L. | • | • | • | • | • | • |
| 11 |   | • | • | •  | •  | • | • | • | • | • | • | • | • | • | • | ·  | · |   |   |   |   |          |   |   |   |   |   |   |   |    |     |   |    |   |   |   |   |   |   |   |   |   |   | L. | • | • | • | • | • | • |
| 11 |   | • | • | •  | •  | • | • | • | • | • | • | • | • | • | • | ·  | · | • |   |   |   |          |   |   |   |   |   |   |   |    |     |   |    |   |   |   |   |   |   |   |   |   |   | L. | • | • | • | • | • | • |
| 11 |   | • | • | •  | •  | • | • | • | • | • | • | • | • | • | • | ·  | · | • |   |   |   |          |   |   |   |   |   |   | Ŀ | նկ | Itt | 0 | nı |   |   |   |   |   |   |   |   |   |   | ٠  | • | • | • | • | • | • |
| 11 |   | • | • | •  | •  | • | • | • | • | • | • | • | • | • | • | ·  | · | • |   |   |   |          |   |   |   |   |   |   |   |    |     |   |    |   |   |   |   |   |   |   |   |   |   | L. | • | • | • | • | • | • |
| J. |   | • | • | •  | •  | • | • | • | • | • | • | • | • | • | • | ·  | · | • |   |   |   |          |   |   |   |   |   |   |   |    |     |   |    |   |   |   |   |   |   |   |   |   |   | L. | • | • | • | • | • | 1 |
| J. |   | • | • | •  | •  | • | • | • | • | • | • | • | • | • | • | ·  | · | • |   |   |   |          |   |   |   |   |   |   |   |    |     |   |    |   |   |   |   |   |   |   |   |   |   | L. | • | • | • | • | • | 1 |
| J. |   | • | • | •  | •  | • | • | • | • | • | • | • | • | • | • | ·  | · | • |   |   |   |          |   |   |   |   |   |   |   |    |     |   |    |   |   |   |   |   |   |   |   |   |   | L. | • | • | • | • | • | 1 |
| J. |   | • | • | •  | •  | • | • | • | • | • | • | • | • | • | • | ·  | · | • |   | - | - | -        | - | - | - | - | - | - | - | -  | -   | - | -  | - | - | - | - | - | - | - | - | - | - | •  | • | • | • | • | • | 1 |
| J. |   | • | • | •  | •  | • | • | • | • | • | • | • | • | • | • | ·  | · | • | • | • | · | ·        | · | · | • | · | • | · | · | ·  | ·   | · | •  | · | · | • | · | • | • | · | • | • | • | •  | • | • | • | • | • | 1 |
| 1ŀ |   |   | • | •  | •  | • | • | • | • | • | • | • | • | • | • | •  | • | • | • | • | • | •        | • | • | • | • | • | • | • | •  | •   | • | •  | • | • | • | • | • |   | • | • | • |   | •  | • | • | • | • | • | • |
| 1ŀ |   |   | • | •  | •  | • | • | • | • | • | • | • | • | • | • | •  | • | • | • | • | • | •        | • | • | • | • | • | • | • | •  | •   | • | •  | • | • | • | • | • | • | • | • | • | • | •  | • | • | • | • | • | • |
| 1ŀ |   |   | • | •  | •  | • | • | • | • | • | • | • | • | • | • | •  | • | • | • | • | • | •        | • | • | • | • | • | • | • | •  | •   | • | •  | • | • | • | • | • | • | • | • | • | • | •  | • | • | • | • | • | • |
| 1ŀ |   |   | • | •  | •  | • | • | • | • | • | • | • | • | • | • | •  | • | • | • | • | • | •        | • | • | • | • | • | • | • | •  | •   | • | •  | • | • | • | • | • | • | • | • | • | • | •  | • | • | • | • | • | • |
|    |   |   | • | •  | •  | • | • | • | • | • | • | • | • | • | • | •  | • | • | • | • | • | •        | • | • | • | • | • | • | • | •  | •   | • | •  | • | • | • | • | • | • | • | • | • | • | •  | • | • | • | • | • | • |

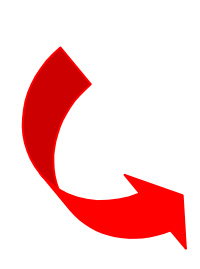

| プロパティーイベント    | 1         |    |        |                |
|---------------|-----------|----|--------|----------------|
| Cancel        | False     | -1 |        |                |
| Caption       | Button1   |    |        |                |
| Cursor        | crDefault |    |        |                |
| Default       | False     |    |        |                |
| DragCursor    | orDrag    |    |        |                |
| DragMode      | dmManual  |    |        |                |
| Enabled       | True      |    |        |                |
| +Font         | (TFont)   |    |        |                |
| Height        | 89        |    |        |                |
| Helpcontext   | U         |    | )      |                |
| Hint          |           |    |        |                |
| Left          | 120       |    |        |                |
| ModalResult   | mrNone    |    |        |                |
| Name          | Button1   |    | 1      |                |
| ParentFont    | True      |    |        | プロパティの値        |
| ParentShowHin | True      |    |        | フウマズ役制         |
| PopupMenu     |           |    | $\geq$ | マリスに移動         |
| ShowHint      | False     |    | (      | ボタンの動き         |
| TabOrder      | 0         |    |        | <b>チレーテナルナ</b> |
| TabStop       | True      |    |        | <b>割しく変化す</b>  |
| Tag           | 0         |    |        |                |
| Тор           | 104       |    |        |                |
| Visible       | True      |    |        |                |
| Width         | 225       |    | /      |                |

プロパティの値は,マウスの操作によって変わりますが,逆にプロパティの値を直 接変更することもできます。例えば,ボタンのLeftのプロパティをクリックすると,キー ボードから数字を入力できるようになります。適当な数字を入力しEnterキーを押し た瞬間,ボタンの位置が変わります。

| ንግሥራታ  <br>1 መንግ   ተላንኑ |           |  |  |  |  |  |  |  |
|-------------------------|-----------|--|--|--|--|--|--|--|
| Cancel                  | False     |  |  |  |  |  |  |  |
| Caption                 | Button1   |  |  |  |  |  |  |  |
| Cursor                  | crDefault |  |  |  |  |  |  |  |
| Default                 | False     |  |  |  |  |  |  |  |
| DragCursor              | crDrag    |  |  |  |  |  |  |  |
| DragMode                | dmManual  |  |  |  |  |  |  |  |
| Enabled                 | True      |  |  |  |  |  |  |  |
| +Font                   | (TFont)   |  |  |  |  |  |  |  |
| Height                  | 89        |  |  |  |  |  |  |  |
| HelpContext             | 0         |  |  |  |  |  |  |  |
| Hint                    |           |  |  |  |  |  |  |  |
| Left                    | 120       |  |  |  |  |  |  |  |
| ModalResult             | mrNone    |  |  |  |  |  |  |  |
| Name                    | Button1   |  |  |  |  |  |  |  |
| ParentFont              | True      |  |  |  |  |  |  |  |
| ParentShowHir           | True      |  |  |  |  |  |  |  |
| PopupMenu               |           |  |  |  |  |  |  |  |
| ShowHint                | False     |  |  |  |  |  |  |  |
| TabOrder                | 0         |  |  |  |  |  |  |  |
| TabStop                 | True      |  |  |  |  |  |  |  |
| Tag                     | 0         |  |  |  |  |  |  |  |
| Тор                     | 104       |  |  |  |  |  |  |  |
| Visible                 | True      |  |  |  |  |  |  |  |
| Width                   | 225       |  |  |  |  |  |  |  |

プロパティの値を 直接変更すると, フォーム上のボタ ンの位置や大きさ を変更できる。

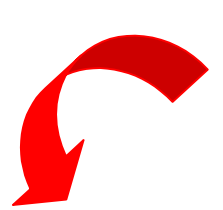

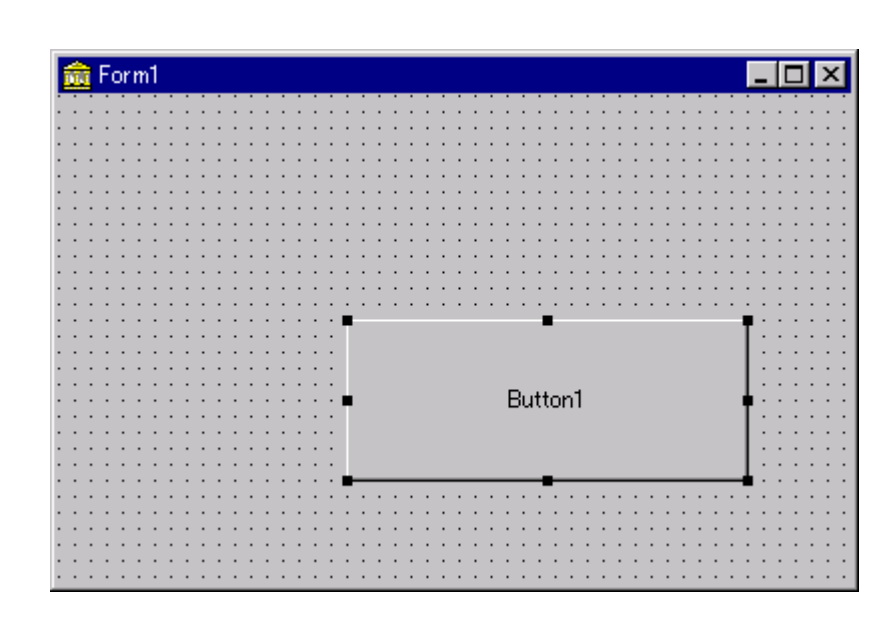

(2) フォームのプロパティ

フォームにもプロパティがあります。フォームをクリックすると,オブジェクトインスペクタにフォームのプロパティが表示されます。ボタン同様に,フォームの大きさや位置を変更すると,対応するプロパティが変化します。

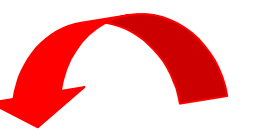

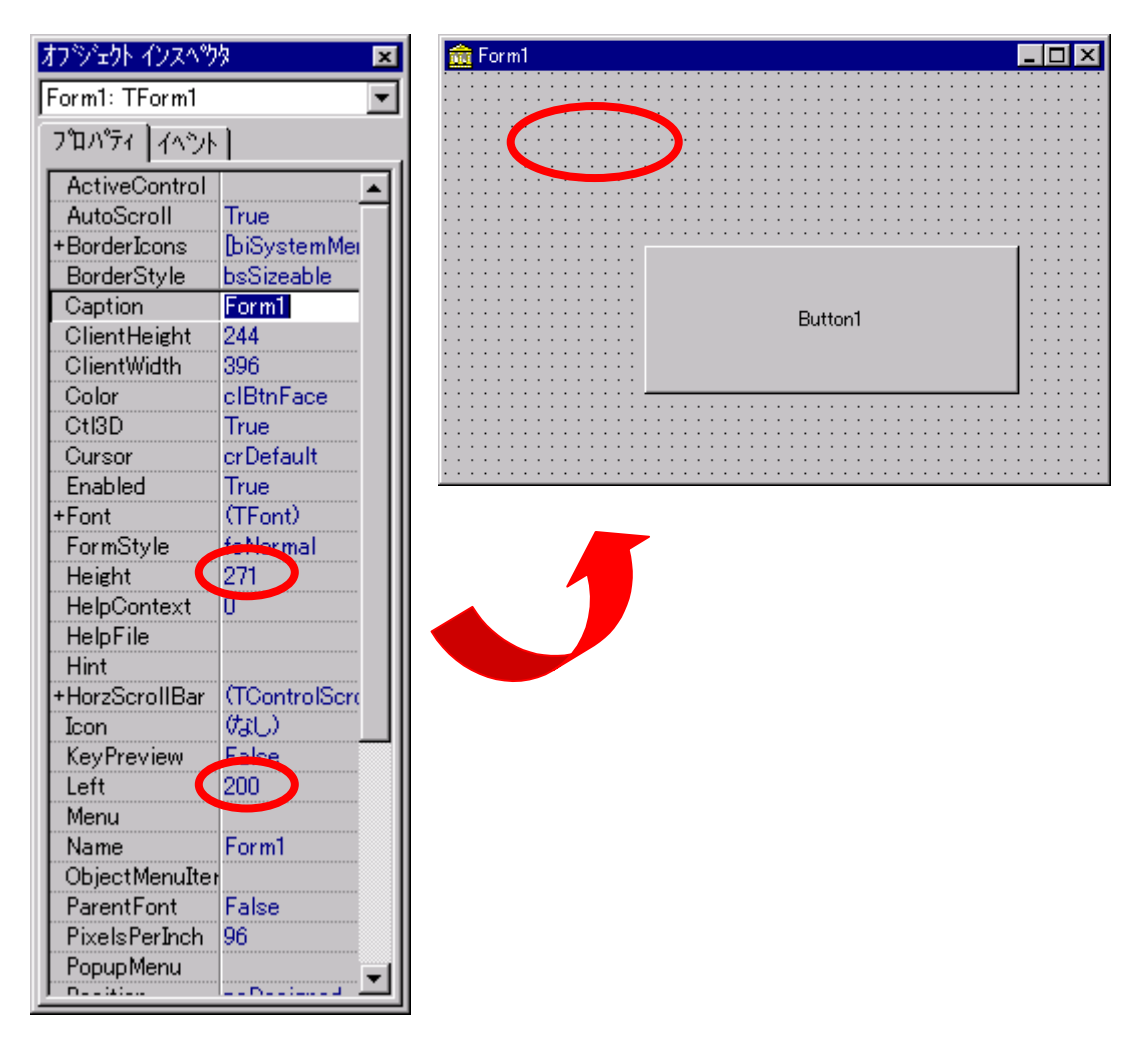

ボタン同様に,フォームのプロパティも値を直接変更できます。例えば,Caption のプロパティをクリックし,キーボードから文字列を入力すると,タイトルバーに入力 した文字列が表示されます。Colorの欄をクリックすると,フォームの色を選べるよう になります。適当に選択し,色の変化を確認しましょう。

### 2. イベント

フォームをクリック

マウスをドラッグ

その他

玄関に付いているチャイムのスイッチを押すと、(一般に)チャイムが鳴ります。チャ イムのスイッチに対して、何を行うかは、音を出す仕組みを変えることによって、モニ タテレビのスイッチを入れるなど、他の動作に変えることができます。

プログラムの世界では,ドアのスイッチを押すような動作のことをイベントと言いま す。ドアのスイッチを押すことによって音を出す仕組みは,イベントハンドラ(あるいは 単にハンドラ)と言います。

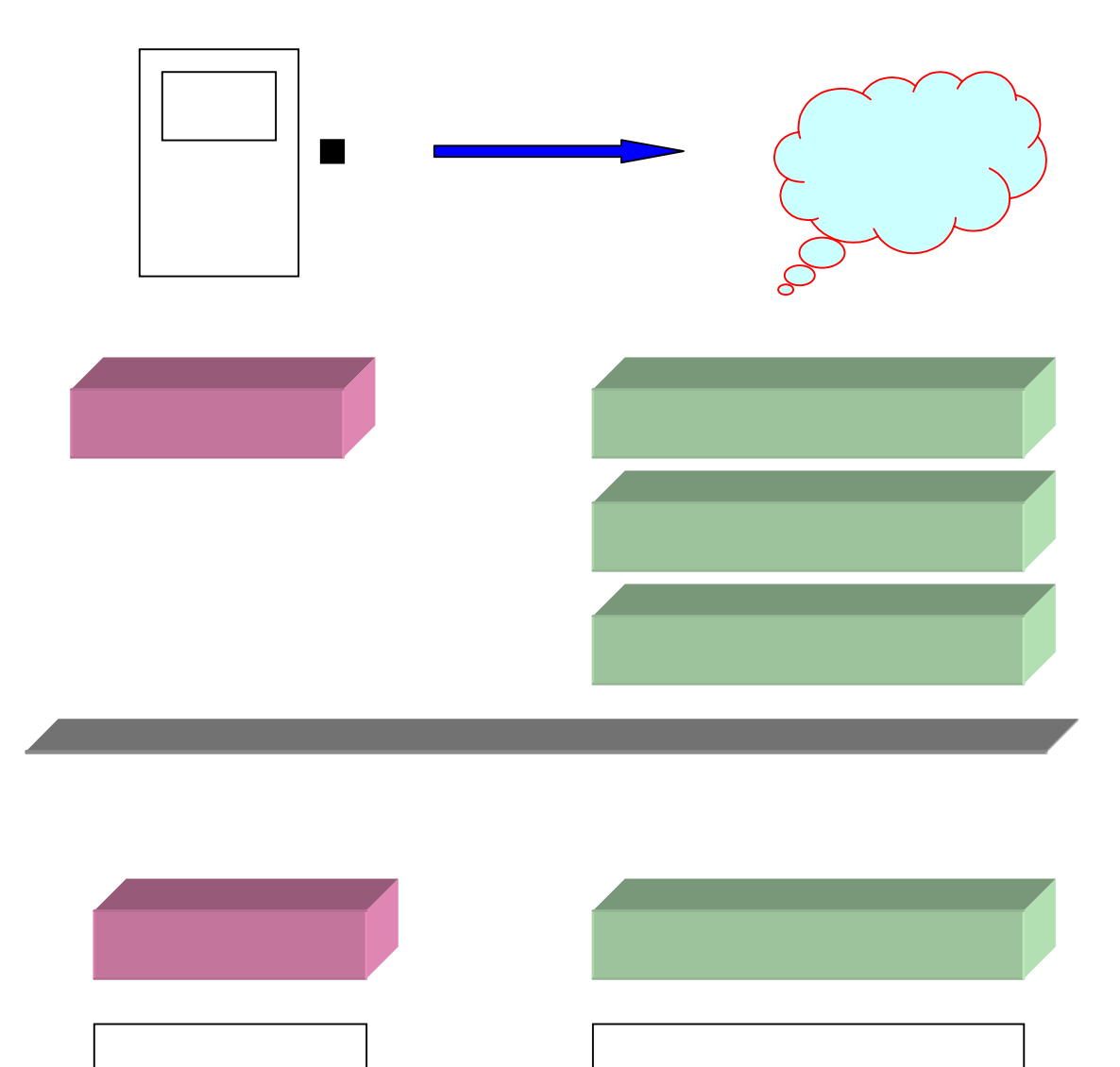

ボタンの位置を変更

何か計算を行う

その他

ボタンは,通常,マウスのクリックによって反応します。これ以外にも,マウスの動作によって色々なイベントを発生できます。フォーム上のボタンをクリックした後,オ ブジェクトインスペクタのイベントタブをクリックすると,イベントの一覧が表示されま す。

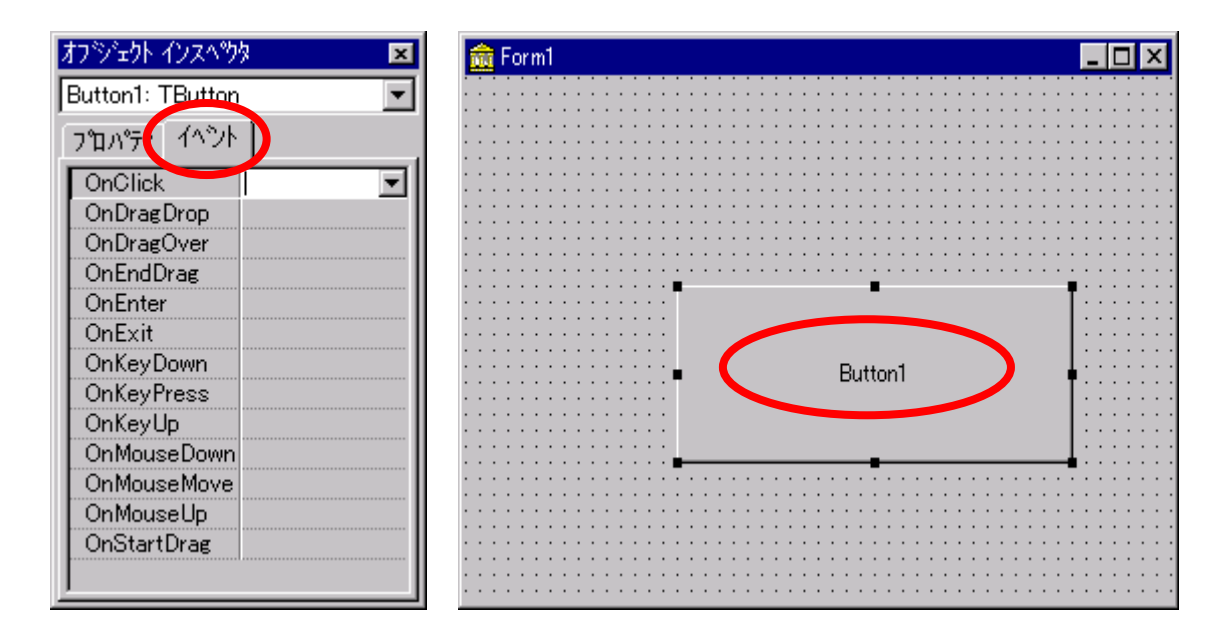

#### (2) フォームのイベント

フォームにもイベントがあります。フォームをクリックした後,オブジェクトインスペ クタのイベントタブをクリックすると,イベントの一覧が表示されます。

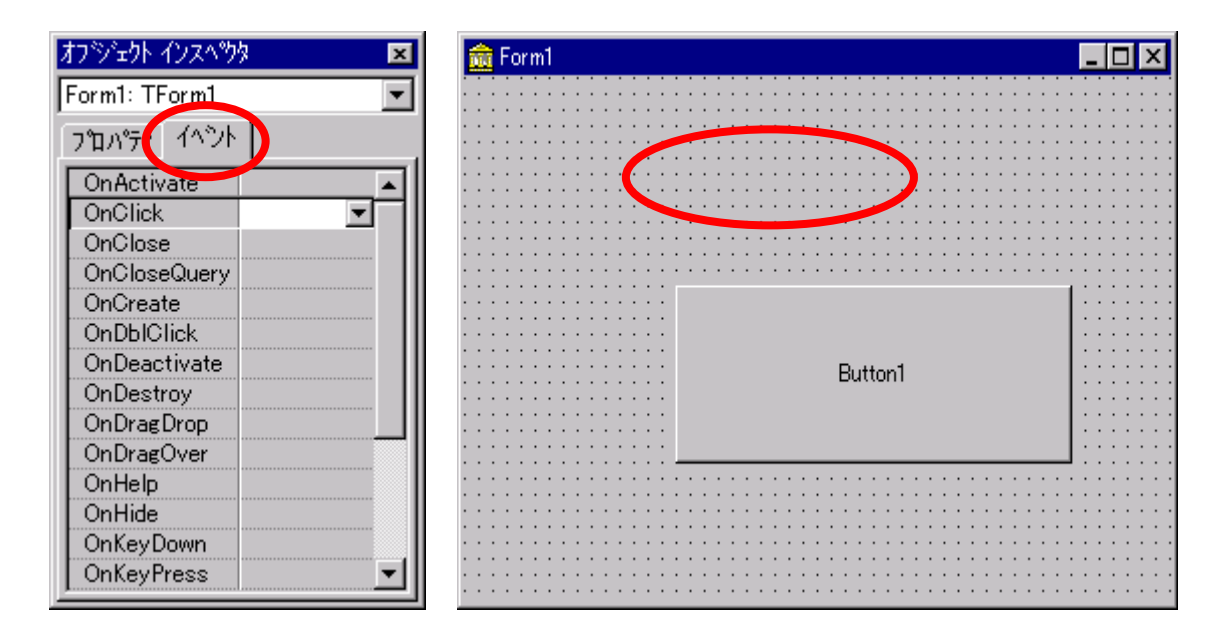

### 3. イベントに対する操作

これまで説明して来たことは,フォームの上にただコンポーネントを並べただけでした。したがって,プログラムは実行できますが,配置したボタンをクリックしても,ボタンが反応するだけで,何も起こりません。

例えば,ボタンをクリックするとフォームの色が変わるようにするには,どうすれば 良いでしょうか?

ボタンをクリックすることによって,フォームの色のプロパティを変更できれば良い ことになります。

フォームの色を変えることは, Delphiでは次のように記述します。これがボタンをク リックすることに対する, イベントハンドラになります。

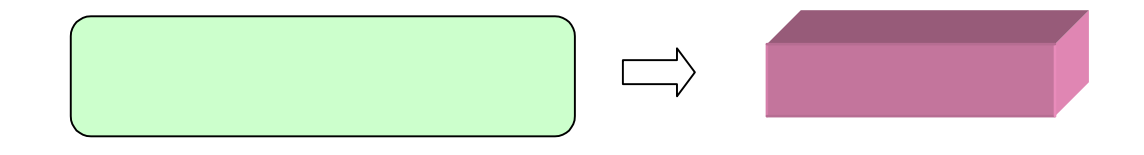

Colorは,フォームの色を示すプロパティの名前です。ClRedは,赤を意味する値です。どちらも,Delphiの中で定義されているものです。

具体的な手順は,フォームにボタンを一つ配置します。位置,大きさは自由です。 次にフォームに配置したボタンをダブルクリックします。以下のウインドウが表示され ます。

| 🗎 Unit1.pas                             |                                       | _ 🗆 × |
|-----------------------------------------|---------------------------------------|-------|
| Unit1                                   |                                       |       |
| procedure<br>begin<br>l<br>end;<br>end. | TForm1.Button1Click(Sender: TObject); | •     |
| <br>27: 1 変更あり                          | 挿入                                    |       |

この中に,先に示した色を変更すること(イベントハンドラ)を記述します。文字はす べて,半角で入力します。大文字/小文字の区別はありませんが,意識的に区別す るようにしましょう。

| 🗎 Unit1.pas                                           |                                             | _ 🗆 🗵 |
|-------------------------------------------------------|---------------------------------------------|-------|
| Unit1                                                 |                                             |       |
| procedure TFo<br>begin<br>Color := cl<br>end,<br>end. | orm1.Button1Click(Sender: TObject);<br>Red; |       |
|                                                       |                                             |       |
| 27:18 変更あり                                            | 挿入                                          |       |

プログラムを実行する前に、プログラムを保存しておきましょう。エクスプローラでD ドライブにフォルダbutton2を作成します。[ファイル][プロジェクトに名前を付けて 保存]の順にクリックし、Dドライブのbutton2を選択します。プロジェクトとユニットは、 名前を変更せずに、各々[保存]をクリックします。各自行ってください。

# 4. プログラムの実行

(1) プログラムの実行

文字の綴りに誤りが無いことを十分確認したら,ツールバーの実行ボタンをクリックし,プログラムを実行しましょう。記述に誤りがなければ,ウインドウが表示され,ボタンをクリックすると,フォームの色が赤くなります。

| 📌 Form1 |         | _ 🗆 🗵 |
|---------|---------|-------|
|         |         |       |
|         |         |       |
|         |         |       |
|         |         |       |
|         |         |       |
|         |         |       |
|         |         |       |
|         | Button1 |       |
|         |         |       |
|         |         |       |
|         |         |       |
|         |         |       |
|         |         |       |
|         |         |       |

(2)エラーの表示

記述に誤りがあると, エラーが表示されます。例えば,:と=の間に空白が入ると 誤りになります。Delphiは,誤りを発見した位置を表示します。誤りを直して,再び実 行ボタンをクリックしましょう。正しく実行できた人は,意図的に誤りを付け加え,その 反応を見てみましょう。

|   | 🗎 Ur       | it1.pas                                                                                                 | - 🗆 × |
|---|------------|----------------------------------------------------------------------------------------------------|-------|
|   | Unit1      |                                                                                                    |       |
|   |            | <pre>procedure TForm1.Button1Click(Sender: TObject); begin</pre>                                        |       |
|   |            | Color : = clRed;                                                                                        |       |
|   |            |                                                                                                    | -     |
|   |            |                                                                                                    | •     |
| < | ▶17-<br>致命 | -: D.¥Unit1.pas(28): '=' が必要な場所に '' があります.<br>約15: d:¥Project1.dpr(9): 'Unit1.pas' ユニットはコンパイルできませんでした。. | >     |
|   | 28         | 3: 10 変更あり 単八                                                                                           |       |

このように,イベントハンドラを記述することが,プログラミングの本質になります。

## 5. ボタンの表示変更

ボタンの表示がButton1では分かりにくいので、「赤」に変えましょう。 ボタンをクリックした後、オブジェクトインスペクタのプロパティタブをクリックし、Cap tionの欄をクリックし、キーボードから「赤」と入力します。こうすることによって、ボタ ンの表示が赤に変わります。変更したら、プログラムを保存しておきましょう。 [ファイル][上書き保存]の順にクリックします。

オブジェクト インスへやター 💼 Form1 × Button1: TButton • プロパティノイベント Cancel raite Caption 赤 - ... **F** efault Cursor Default False DragCursor crDrag DragMode dmManual Enabled True +Font (TFont) Height 89 HelpContext 0 Hint 120 Left. ModalResult mrNone Button1 Name •

6.練習問題

ボタンを3個フォーム上に配置し,各々のボタンのキャプションを,赤色,青色,黄 色に変え,各々のボタンをクリックすることによって,フォームの色が変わるプログラ ムを作成しなさい。ボタンの大きさ,位置は各自の自由とします。

| 🥕 Form1                                                                                                    |    | _ 🗆 × |
|----------------------------------------------------------------------------------------------------|----|-------|
|                                                                                                    |    |       |
|                                                                                                    |    |       |
|                                                                                                    |    |       |
|                                                                                                    |    |       |
|                                                                                                    | 赤色 |       |
| -                                                                                                    |    |       |
| The second second second second second second second second second second second second second second second s | まる |       |
|                                                                                                    |    |       |
|                                                                                                    |    |       |
|                                                                                                    | 黄色 |       |
|                                                                                                    |    |       |
|                                                                                                    |    |       |

色は,赤(clRed),青(clBlue),黄(clYellow)のように定義されています。

なお,プログラムを新しく作成する場合は,[ファイル][新規作成]の順にクリックし, [アプリケーション][OK]の順にクリックしてから行うこと。

完成したプログラムは,Dドライブにフォルダbutton3を作成し,この中に保存しな さい。完成したプログラムは,レポートシステムを使って提出しなさい。なお,提出先 は,ホームページコンテストと混乱しないように十分注意すること。

余力のある人は,さらにボタンを追加し,多くの色を選べるようにしなさい。なお,色の定義は,Delphiのヘルプ等を使って調べること。

提出期限 6月12日(土) 16:40